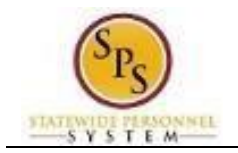

# Start Performance Review for a Worker

Use the procedure below to record enter the end-of-cycle or mid cycle Performance Evaluation Plan (PEP) rating for an employee for the fiscal year. Employees hired between January and June are due for an Annual PEP and employees hired between July and December are due for a Mid Cycle PEP.

No employee or manager acknowledgment is required in the system after the rating is entered; however, each employee can review their PEP rating on the **Performance** tab of their Worker Profile. Supporting documents for the employee's rating can be uploaded, if needed.

### **IMPORTANT REMINDERS:**

- Employees who work even one day during the rating period must receive a PEP.
- Supervisors may leave ratings blank for tasks the employee did not complete due to extended
   absences
- absences.
- · · Supervisors should explain in the comments section that the employee was absent for an
- extended period during the rating cycle, how long the employee actually worked, and why certain
- ratings are left blank.
- The rating period for the End-of-Cycle rating is the entire 12 months and the Absent Entire Rating

Period should only be used if the employee is absent the entire rating period.

Examples are provided below:

- An employee is due a Mid-Cycle PEP, but has been absent the entire rating period to that point. Absent Entire Rating Period is appropriate for this scenario.
- An employee is due an End-of-Cycle PEP. The employee was absent the past 6 months, but reported to work at least some of the time during the prior 6 months. The employee should receive a PEP rating.
- The employee is due an End-of-Cycle PEP, but was absent and did no work the entire 12 months of the rating period. Absent Entire Rating Period is appropriate for this scenario

#### **Procedure:**

1. Search for the employee.

**HINT:** Type the employee's name or employee ID ("W" number) in the search field and hit enter or search for the employee's supervisory organization and click the **Members** tab.

2. Click the Related Actions and Preview icon (Actions) next to the employee's name.

| Employee Uno (W1088673)<br>HRIS Analyst Prgm Expert DBM |         |                     | [<br>[<br>[ | Location     Baltimore - 301 W. Presto  | n St                 |
|---------------------------------------------------------|---------|---------------------|-------------|-----------------------------------------|----------------------|
|                                                         |         | Actions             |             |                                         |                      |
|                                                         |         | Organization        | >           |                                         | - OUT W. PIESIUII OL |
|                                                         |         | Payment             | >           | Get Feedback on Worker<br>View Feedback | nth(s), 9 day(s)     |
|                                                         | _       | Payroll             | >           | View Feedback by Request                |                      |
| 86                                                      | Summa   | Payroll Interface   | >           | View Chills and Exercises               |                      |
| ē                                                       | Job     | Personal Data       | >           | Start Performance Review                |                      |
|                                                         | Contac  | Provisioning Groups | >           | View Employee Reviews                   |                      |
| ප                                                       | Person  | Talent              | •<          | Start Performance Improvement Plan      |                      |
| 55                                                      | Compe   | Time and Leave      | >           |                                         |                      |
|                                                         |         | Workday Account     | >           |                                         |                      |
| Ø                                                       | Benefit | Worker History      | >           |                                         |                      |

3. In the menu, hover over the Talent hyperlink and then click Start Performance Review.

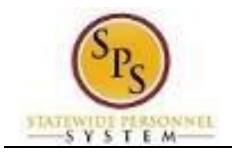

#### Start Performance Review for Employee

| Start | Performance | Review | for | Employ | vee |
|-------|-------------|--------|-----|--------|-----|
|       |             |        |     |        |     |

| Employee          | *  | Employee Uno (W1234567) | ≣ |
|-------------------|----|-------------------------|---|
| Review Template   | *  |                         | ≔ |
| Period Start Date | *  | MM/DD/YYYY              |   |
| Period End Date   | *  | MM/DD/YYYY              |   |
| enter yo          | ur | comment                 |   |
|                   |    |                         |   |

4. Type or use the prompt to select the appropriate review template (i.e., the Annual (End) or Mid Cycle PEP for the employee based on the employee's hire date).

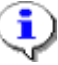

**Information**: The **Period Start Date** and **Period End Date** fields populate from the template selected.

- 5. If needed, enter a comment in the field.
- 6. Click the **Submit** Submit button.

Tip: If you do not want to submit the request at this point, you can also
Click Cancel to cancel the process and start at another time.

#### Start Performance Review for Employee

| Start Perforn                               | ance Review Confirmation          |
|---------------------------------------------|-----------------------------------|
| Up Next:<br>Date 05/20/2022<br>View Details | Complete Manager Evaluation   Due |

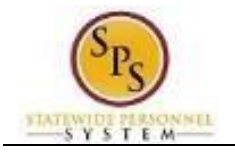

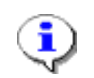

Information: The next step in the process is the Complete Manager Evaluation.

## **Complete Manager Evaluation**

| Go to Guided Editor<br>A simple step-by-step guide | Go to Summary Editor Edit everything on one page |
|----------------------------------------------------|--------------------------------------------------|
|                                                    |                                                  |

Coto Cuidad Editor

| 8. Click the Go to Guided Editor button.                                           |     |
|------------------------------------------------------------------------------------|-----|
| Complete Manager Evaluation Manager Evaluation: FY 2022 Mid Cycle PEP (June 2022): | PDF |
| Review Period<br>01/01/2022-06/30/2022                                             |     |
| Mid Cycle Manager Evaluation Rating 0                                              |     |
| Next                                                                               |     |
|                                                                                    |     |

- 9. Click the Edit icon to add the employee PEP rating.
- 10. Type the employee rating
  - Rating (from 1-3) that appears on the form from the manager in the Rating field for employees who work even one day during the rating period.
  - Rating 0.1 for employees who have been absent the entire rating period (it will display Absent Entire Rating Period)

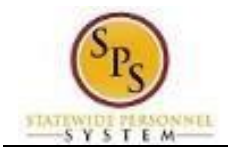

## **Complete Manager Evaluation**

|                          | Complete Manager Evaluation              | Manager Evaluation | on: FY 2022 Mid Cycle PEP (June 2022): | [] |   |  |
|--------------------------|------------------------------------------|--------------------|----------------------------------------|----|---|--|
|                          | Review Period<br>01/01/2022 - 06/30/2022 |                    |                                        |    |   |  |
|                          | _                                        | Mid Cycle          |                                        |    |   |  |
|                          | Mid Cycle<br>Summary                     |                    | Manager Evaluation                     |    | 1 |  |
|                          |                                          |                    | Rating<br>3                            |    |   |  |
|                          |                                          |                    |                                        |    |   |  |
|                          |                                          |                    |                                        |    |   |  |
|                          |                                          |                    |                                        |    |   |  |
|                          | Not                                      |                    |                                        |    |   |  |
| 11. Click the <b>Nex</b> | Next button.                             |                    | 1                                      |    |   |  |

\*\*\*

| <b>Complete Manager Evaluation</b> | Manager Evaluation: FY 2022 Mid Cycle PEP (June 2022): |
|------------------------------------|--------------------------------------------------------|
|------------------------------------|--------------------------------------------------------|

| Review Period<br>01/01/2022 - 06/30/2022                                            |                    |                |          |
|-------------------------------------------------------------------------------------|--------------------|----------------|----------|
|                                                                                     | Mid Cycle          |                | Guide Me |
|                                                                                     | Manager Evaluation |                | 1        |
|                                                                                     | Rating<br>3        |                |          |
|                                                                                     |                    |                |          |
| enter your comment                                                                  |                    |                |          |
| Process History Complete Manager Evaluation for Performance Review- Awaiting Action |                    | Due 05/20/2022 |          |
| Save for Later Close                                                                |                    |                |          |

12. Enter a comment in the Comment field, if applicable.

13. Click the **Submit** 

| Success! Event submitted                                                 | ×    |
|--------------------------------------------------------------------------|------|
| Up Next:   Review Documents   Due 1<br>05/19/2024<br><u>View Details</u> | Jate |
| Review Documents                                                         |      |

button.

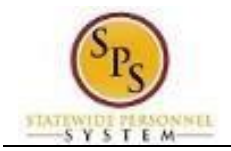

Review Documents Review Documents for Manager Evaluation: FY 2024 Mid Cycle PEP (December 2023):

| Documents                        |                                                    |
|----------------------------------|----------------------------------------------------|
| Document Link Performance Review |                                                    |
|                                  | Drop file here           or           Select files |
| Comment                          |                                                    |

| mit | Save for Later | ( | Cancel | $\supset$ |
|-----|----------------|---|--------|-----------|
|     |                |   |        |           |

15. Upload appropriate documents by click the "Select File" button or dragging an item from your computer to the "*Drop file here*" section (in grey).

| 16. When finish hit t | he submit          | Submit | button. |  |   |
|-----------------------|--------------------|--------|---------|--|---|
|                       |                    |        |         |  | × |
|                       | You have submitted |        |         |  |   |
|                       | View Details       |        |         |  |   |
|                       |                    |        |         |  |   |

17. The System Task is complete.